## Anleitung zum Buchen / Verwalten von GoStudy Slots

- 1. Gehen Sie auf gossau.pupil.ch/web/login\_form.php
- 2. Geben Sie die ihre E-Mailadresse der Schule Gossau und ihr persönliches Passwort ein.

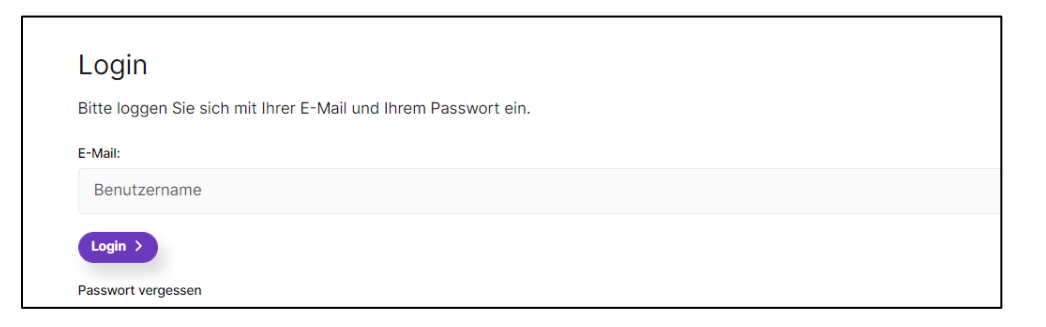

3. Wählen Sie auf der rechten Navigation «GoStudy» aus.

| Gossau                                       | Home Über uns                | s Lernen            | Medien Go | Job Kontakl       | Kind PUPIL 🕀 |  |
|----------------------------------------------|------------------------------|---------------------|-----------|-------------------|--------------|--|
| 1                                            | - Aller                      |                     |           |                   |              |  |
|                                              | Reservieren Präsenz          |                     |           | bw3ra H           | örler        |  |
| Kurs suchen                                  |                              |                     | ÷         | Kursprogra        | IPIL<br>Imm  |  |
| 11.08.2022                                   |                              |                     | 8         | GoStudy<br>Logout |              |  |
| 07:30 - 08:20   Becker / Eicher              | Buechenwald 11.08.2022       |                     | ÷         |                   |              |  |
| 07:30 - 08:20   Frey Patrick   Ro            | senau 11.08.2022             |                     | ÷         | •                 |              |  |
| 07:30 - 08:20   Becker / Eicher              | Buechenwald 11.08.2022       |                     | ÷         |                   |              |  |
| 07:30 - 08:30   Freies Lernen   E<br>Rosenau | rugger Danielle / Dänzer Pa  | atricia / Vollenwei | der Nora  |                   |              |  |
| 11.08.2022                                   |                              |                     |           |                   |              |  |
| 07:30 - 08:30   Freies Lernen   E            | ecker / Eicher / Bossart   B | uechenwald 11.0     | 8.2022 -> | •                 |              |  |
| 10:45 10:05 Ophlas / Drobat /                | Themel Ducchenwold, 5100     | 0.0000              |           |                   |              |  |

4. Geben Sie im Feld «Kurs suchen» den Standort **Rosenau** oder **Buchenwald** ein, um die Auswahl an GoStudy-Angebote einzugrenzen. Wählen Sie anschliessend das gewünschte Datum aus. Es erscheinen nun alle GoStudy Slots die an diesem Tag angeboten werden.

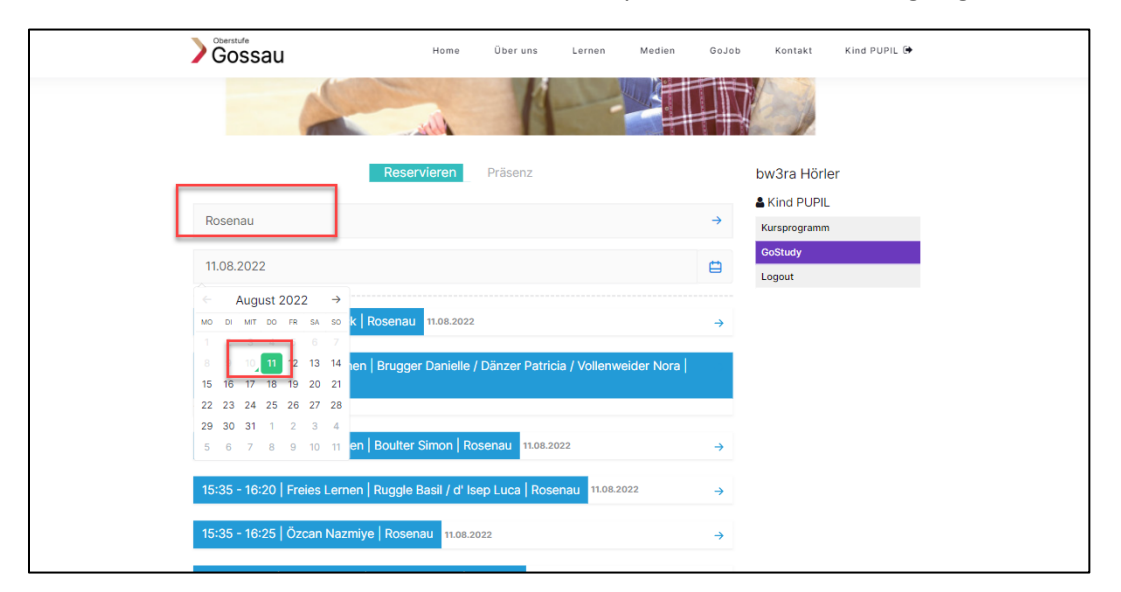

5. Mit dem Klick auf die blaue Fläche sehen Sie die Details und können die gewünschten Slots buchen. Hier sehen Sie die genauen Zeiten und ob der Slot verfügbar ist oder nicht. Mit einem Klick auf den gewünschten Slot wird dieser grün eingefärbt und ist für Sie gebucht.

Wenn Sie den Slot wieder freigeben möchten, dann können Sie mit einem Klick auf die grüne Fläche die Reservierung wieder aufheben. Der Slot wird wieder weiss angezeigt. Graue Slots sind nicht verfügbar oder ausgebucht.

|   | G    | erstufe<br>OSSAU       |        |                        |      | Home                   | Übe | eruns L               | .erner | n Medien                 | GoJob |      |
|---|------|------------------------|--------|------------------------|------|------------------------|-----|-----------------------|--------|--------------------------|-------|------|
|   | Ros  | enau                   |        |                        |      |                        |     |                       |        |                          | ÷     | & Ki |
|   | 11.0 | 8.2022                 |        |                        |      |                        |     |                       |        |                          |       | Gos  |
|   | 07:3 | 0 - 08:20   F          | Frey F | Patrick   Rose         | enau | 11.08.2022             |     |                       |        |                          | Ŷ     |      |
| Г | 1    | 07:30-07:40<br>1 von 1 | 2      | 07:40-07:50<br>0 von 1 | 3    | 07:50-08:00<br>0 von 1 | 4   | 08:00-08:1<br>0 von 1 | 0      | 5 08:10-08:20<br>0 von 1 |       | 1    |
| _ | 6    | 12:45-12:55            | 7      | 12:55-13:05            | 8    | 13:05-13:15            | 9   | 13:15-13:25           | 10     | 13:25-13:35              |       |      |
|   | 11   | 15:35-15:45            | 12     | 15:45-15:55            | 13   | 15:55-16:05            | 14  | 16:05-16:15           | 15     | 16:15-16:25              |       |      |
|   | 16   | 16:25-16:35            | 17     | 16:35-16:45            | 18   | 16:45-16:55            | 19  | 16:55-17:05           |        |                          |       |      |

Die Anmeldung für GoStudy ist bis zum Vortag um 21.00 Uhr möglich.

6. Wechseln Sie auf «Präsenz», um ihre heutigen GoStudy Buchungen einzusehen. Klicken Sie auf die blaue Fläche und Checken Sie sich 5 Minuten vor dem Start vom gebuchten Slot ein. Klicken Sie dafür auf «Check-in». Anschliessend müssen Sie sich wieder auschecken.

| )  | Gossau                                                          | Home         | Über uns | Lernen | Medien | GoJol |
|----|-----------------------------------------------------------------|--------------|----------|--------|--------|-------|
|    |                                                                 |              | K        |        |        |       |
|    | Re                                                              | servieren    | Präsenz  |        |        |       |
| De | onnerstag, 4. August 2022                                       |              |          |        |        |       |
|    | 07:30 - 08:20   Becker / Eicher   Bu<br>Check-In & Check-Out of | echenwald 07 | :30      |        |        | ¥     |
|    | 07:30 - 08:20   Frey Patrick   Roser                            | au 07:30     |          | _      |        | ÷     |
|    | 07:30 - 08:20   Becker / Eicher   Bu                            | echenwald 07 | :40      |        |        | ÷     |
|    | 07:30 - 08:20   Frey Patrick   Roser                            | au 07:40     |          |        |        | →     |
|    | 07:20 00:20 Desker / Fisher   Du                                | ashanuald 07 | 50       |        |        |       |